**Park Chancellor Guideline Manual** Amtgard: Kingdom of the Emerald Hills, Inc

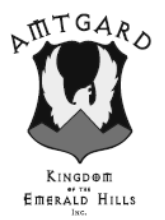

Thank you for volunteering for the position of chancellor (prime minister) for your local park. As you will soon find, the position of a local PM is extremely vital to our organization and has many responsibilities. This document will attempt to explain in detail what your responsibilities are and how to navigate through the Online Record Keeper (O.R.K.) and work with the Kingdom Prime Minister of Records (PMR).

**O.R.K** is the official record keeper of the Emerald Hills. You must enter all information there.

- Enter daily credits from sign in sheets
- Enter all personal information from waivers for new players
- Update populace information as needed (i.e. dues, awards, change of information)
- Maintain activity status of populace members
- Maintain current contact information for all local populace members.
- Report to the Kingdom PMR on a monthly (at minimum) basis all park sign ins & waivers.

## Forms that you are to provide for the populace

- Corpora and Rulebooks for members paying dues (upon request)
- Waivers (new ones need to be filled out every 4 years)
- Sign in sheets
- Receipts for dues with updating dues paid book

## Elections

It will be your responsibility to hold all kingdom and park level elections and althings, except the Chancellor elections, which the park Monarch or GMR will hold. You will need to create and print ballots for all dues paid members. The results from kingdom elections will need to be reported to the kingdom PMR no later than the declared deadline.

# Records

At every Mid-reign and Coronation you will need to provide copies of all new waivers, sign-in sheets, and kingdom election ballots to the current PMR.

# Treasury

You will also maintain current and accurate records of the park treasury. You should also be available when the park Monarch needs access to the park treasury. You also have authorization to spend up to 10% of the park treasury to purchase items for your office (i.e. paper, pens, and copies) per month.

#### **Online Record Keeper (O.R.K.)**

Now we will explain the process of using the O.R.K. The O.R.K. is a database that is maintained by Sir Rewth of the Iron Mountains. Should you have any questions or concerns regarding any system issues please contact him at <u>ork@amtgardrecords.com</u>.

### Logging In to O.R.K

Go to your internet browser, such as internet explorer or mozilla

At the address bar enter <u>www.amtgardrecords.com/admin</u> click "go" Under the O.R.K Administration pull down the drop down menu and select your local chapter (i.e. EH – Eagleshire).

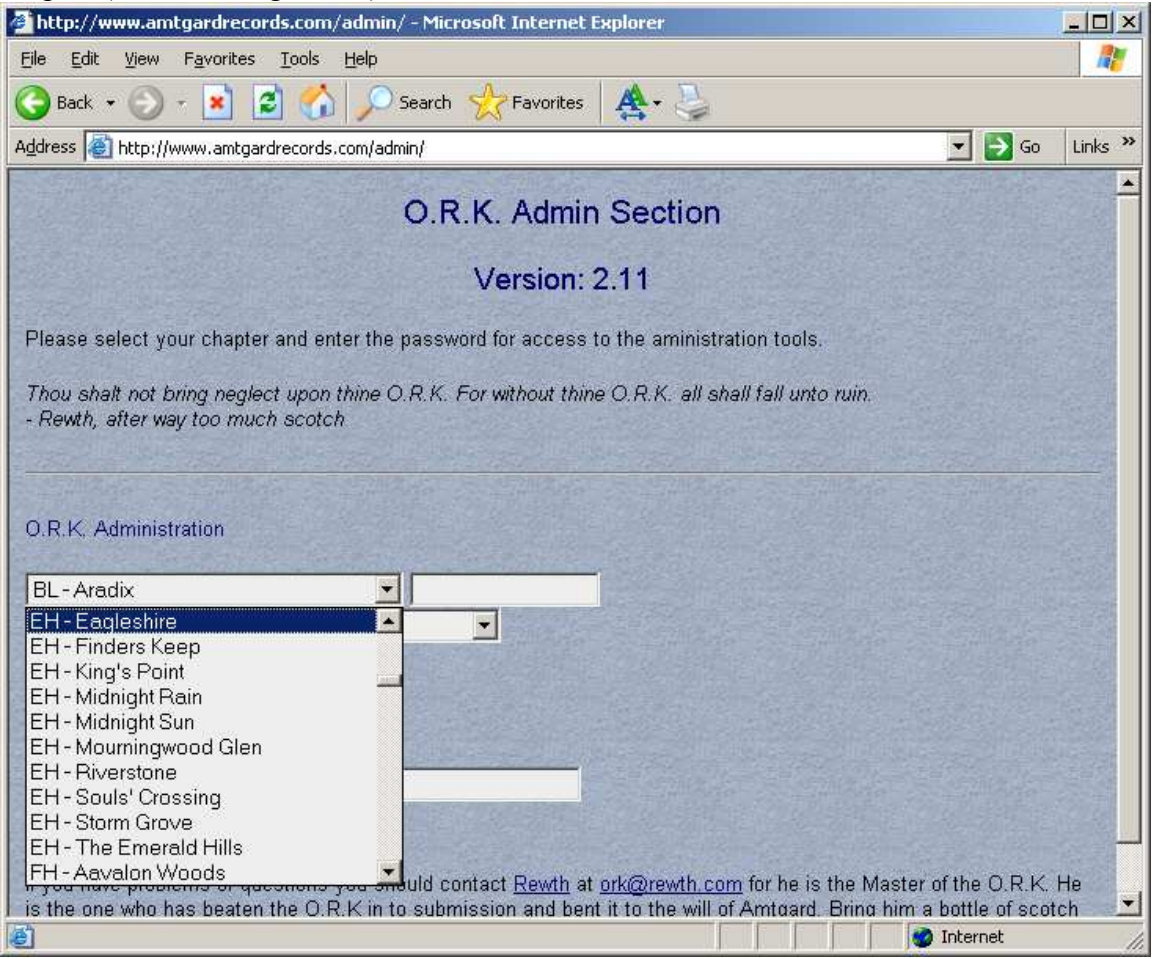

Tab to the next field and type in your password.

Then choose Chapter Prime Minister – Read/Write function Click Log In

| 🗿 http://www.amtgardrecords.com/admin/ - Microsoft Internet Explorer                                                                                                    |                                  | _ 🗆 🗙     |
|----------------------------------------------------------------------------------------------------|----------------------------------|-----------|
| <u>Eile Edit View Favorites Tools Help</u>                                                                                                    |                                  |           |
| 😋 Back 🔹 🕥 - 💌 📓 🚮 🔎 Search 🤺 Favorites 🛛 🌉 + 😓                                                                                                    |                                  |           |
| Address 🚳 http://www.amtgardrecords.com/admin/                                                                                                    | 💌 🔁 Go                           | Links »   |
| O.R.K. Admin Section                                                                                                    |                                  | -         |
| Version: 2.11                                                                                                    |                                  |           |
| Please select your chapter and enter the password for access to the aministration tools.                                                                                                    |                                  |           |
| Thou shalt not bring neglect upon thine O.R.K. For without thine O.R.K. all shall fall unto ruin.<br>- Rewth, after way too much scotch                                                                              |                                  |           |
|                                                                                                    |                                  |           |
| O.R.K. Administration                                                                                                    |                                  |           |
| EH-Eagleshire                                                                                                    |                                  |           |
| Chapter Prime Minister - Read/Write                                                                                                    |                                  |           |
|                                                                                                    |                                  |           |
| O.R.K. Knights Edition                                                                                                    |                                  |           |
|                                                                                                    |                                  |           |
|                                                                                                    |                                  |           |
|                                                                                                    |                                  |           |
| if you have problems or questions you should contact <u>Rewth</u> at <u>ork@rewth.com</u> for he is the Master<br>is the one who has beaten the O.R.K in to submission and bent it to the will of Amtoard. Bring him | of the O.R.K.<br>a bottle of sco | He<br>tch |
|                                                                                                    | Internet                         | 1         |

This will take you to your password screen. This screen will show you the monarchy read only password as well as your local password. If you need to change your password you can do so on this screen by simply changing the password and clicking on "apply these changes". Please do not change the kingdom's read only password.

If you look to your left, there is a list of commands. These commands will navigate you through the different sections of your o.r.k records.

#### Entering new players into the o.k. database

Prior to creating a new player entry, make certain the player doesn't already have an O.R.K. record. If they do, contact the kingdom PMR to have the player transferred to your park. If they do not, then select player list from the command list on the left side of the screen.

| http://www.amtgardrec                                                                                                    | ords.com/admin/main.php - Mi                                   | crosoft Internet Explorer                                     |                                              |         |
|----------------------------------------------------------------------------------------------------|----------------------------------------------------------------|---------------------------------------------------------------|----------------------------------------------|---------|
| Eile Edit <u>V</u> iew Favorite                                                                                                    | s <u>T</u> ools <u>H</u> elp                                   |                                                               |                                              | 1       |
| 🕝 Back 👻 🕥 👻 💌                                                                                                    | 💈 🏠 🔎 Search 👷 Fa                                              | avorites 🛛 🌉 🗸 🍑                                              |                                              |         |
| Address 🕘 http://www.amtg                                                                                                    | ardrecords.com/admin/main.php                                  |                                                               | 💌 🔁 Go                                       | Links » |
| 0.R.K.v.2.11                                                                                                    | Add New Player                                                 | Active Players                                                | Inactive Players                             |         |
| PM Controls:<br><u>Chapter Info</u><br><u>Customize Chapter</u><br><u>Player List</u><br><u>Player Finder</u><br><u>Add Daily Credits</u><br><u>Add Visitor Credits</u><br>Reports: |                                                                |                                                               |                                              |         |
| Tiele Edit View Pavorites Tools Help                                                                                                    | <u>*</u>                                                       |                                                               |                                              |         |
| Voting Eligibility<br>Contact List<br>Sign In Sheet<br>Herald Controls:<br>Player Heraldry                                                                                          | Acronon<br>Aidan<br>Aijae<br>Angus<br>Arteus<br>Arteus MacCrea | Gilgannon<br>Goldbrick<br>Gopher<br>Gryphon<br>Havoc<br>Havoc | OX<br>Paleos<br>Paulo<br>Pcas<br>Ramal Cloud |         |
| Known Bugs                                                                                                    | Artifax                                                        | Hoku                                                          | Raven                                        | •       |

Click on Add New Player, using the information from the new player's waiver enter the information into the screen listed below. For voting purposes, if your player is under the age of 14 enter their date of birth.

| http://www.amtgardrec                                           | ords.com/admin/main.         | .php - Microsoft Internet Explorer |                  |                     |                |
|-----------------------------------------------------------------|------------------------------|------------------------------------|------------------|---------------------|----------------|
| Eile Edit View Favorites                                        | s <u>T</u> ools <u>H</u> elp |                                    |                  |                     | 1              |
| 🕝 Back 🔹 🕥 🕣 💌                                                  | 😰 🚮 🔎 Search                 | 📌 Favorites 🛛 🛧 - 😓                |                  |                     |                |
| Address 🕘 http://www.amtg                                       | ardrecords.com/admin/maii    | n.php                              |                  | •                   | 🔁 Go 🛛 Links 🂙 |
| 0.R.K.v 2.11                                                    | Cancel                       | Add New Player to Eagle            | shire            |                     | Create         |
| PM Controls:<br>Chapter Info                                    | First Name                   |                                    | Address          |                     |                |
| Customize Chapter<br>Player List                                | Last Name                    |                                    | Phone #          |                     |                |
| Player Finder<br>Add Daily Credits                              | Short Amtgard                | A IN 원도 되가는 A IN 원도 되가는            | Email<br>Address |                     |                |
| Add Visitor Credits                                             | Full Amtgard                 |                                    | Date of T        |                     |                |
| Reports:<br>Total Credits                                       | Emerg Contact                |                                    | Emerg            |                     |                |
| Soon to Level<br>Undeclared                                     | Dues Paid                    | YYYY-MM-DD                         | Waiver on File   | e? 🗖 Active? 🔽      |                |
| Award Summary<br>Attendance                                     | Through                      |                                    |                  |                     |                |
| Visitors<br>Voting Eligibility<br>Contact List<br>Sign In Sheet | Active Player List           | t For Eagleshire                   |                  |                     | •              |
| Harald Controlet                                                | Acronon                      | Gilgannon                          |                  | <u>ox</u>           |                |
| Player Heraldry                                                 | <u>Aidan</u><br><u>Aijae</u> | <u>Goldbrick</u><br><u>Gopher</u>  |                  | Paleos<br>Paulo     |                |
| Known Bugs                                                      | Angus<br>Artemis             | <u>Gryphon</u><br><u>Havoc</u>     |                  | Pcas<br>Ramal Cloud | •              |
| <b>e</b>                                                        |                              |                                    |                  | 🚺 🚺 Inter           | net //         |

After the information has been entered, click on create. The new player record has now been created.

### **Entering Daily Credits for populace members**

Entering credits from your local chapter needs to be done a **minimum of once a month per our corpora**, although it is recommended you enter them once a week so that nothing falls behind.

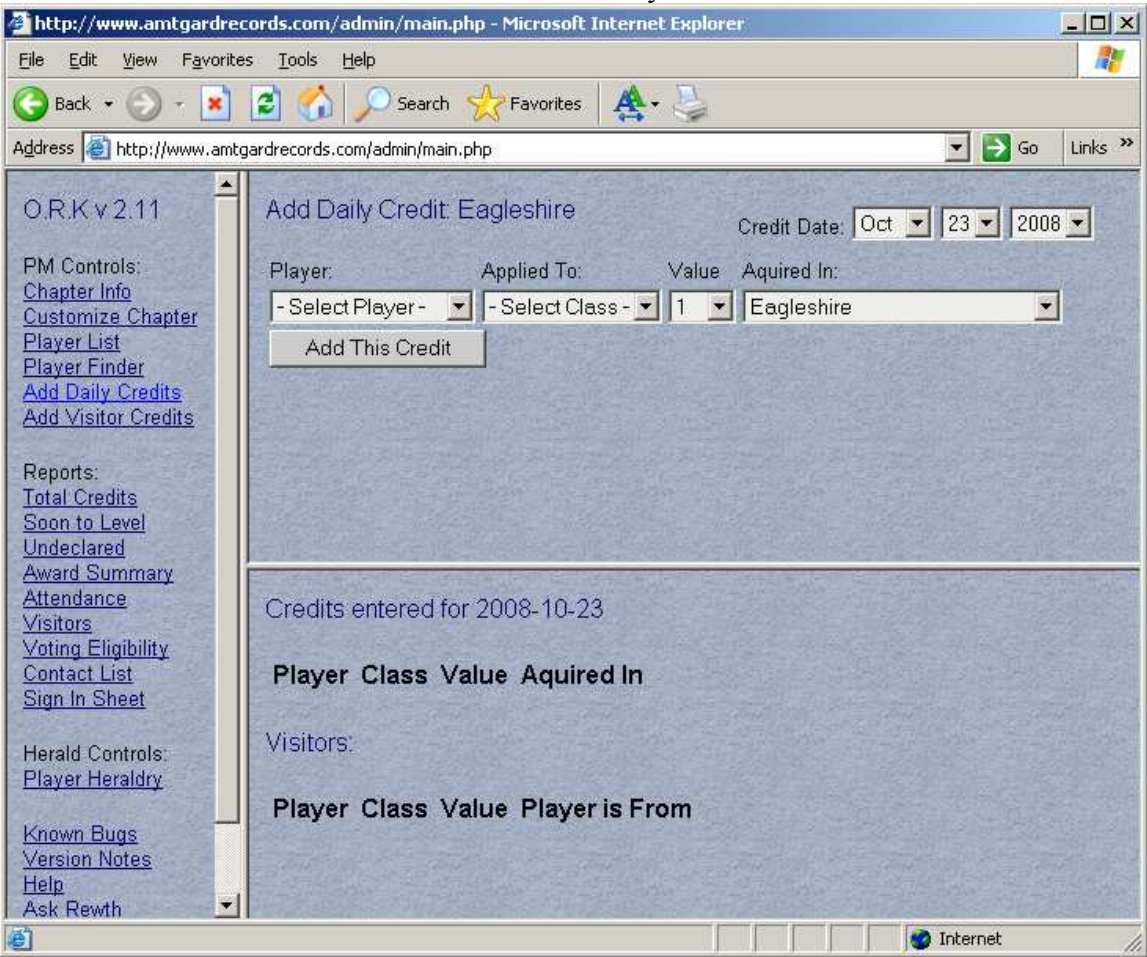

On the command list to the left click on "Add Daily Credits".

Under "credit date" select the month, date and year of your entry. By using the drop down menu you can select the player's name, what class they have chosen, how many credits they've earned that day. After your selections have been made click "add this credit." (See example below). The credit has been added to their record. Repeat this procedure for all of your populace members who have signed in for that particular day. Unless you have been granted special permission from the Kingdom Monarch, you should not award more that 1 credit to a player on a park day.

| Anttp://www.amtgardree                                                                                              | cords.com/admin/main.php - Microsoft Internet Explorer                                                                       |         |
|----------------------------------------------------------------------------------------------------|----------------------------------------------------------------------------------------------------|---------|
| <u>Eile Edit View Favorite</u>                                                                                      | es Iools Help                                                                                                    |         |
| 🕒 Back 🔹 🕥 🕣 💌                                                                                                    | 👔 🏠 🔎 Search 👷 Favorites 🛛 🌉 🗧                                                                                               |         |
| Address 🛃 http://www.amtg                                                                                           | gardrecords.com/admin/main.php 🗾 🔁 Go                                                                                        | Links » |
| O.R.K v 2.11<br>PM Controls:<br>Chapter Info<br>Customize Chapter                                                   | Add Daily Credit. Eagleshire<br>Credit Date: Oct  23 2008 Player: Applied To: Value Aquired In: Trianna Warrior 1 Eagleshire | •       |
| Player List<br>Player Finder<br>Add Daily Credits<br>Add Visitor Credits                                            | Add This Credit                                                                                                    |         |
| Reports:<br><u>Total Credits</u><br><u>Soon to Level</u><br><u>Undeclared</u><br><u>Award Summary</u><br>Attendance | Credite antone difer 2009 40-22                                                                                              |         |
| <u>Visitors</u><br><u>Voting Eligibility</u><br><u>Contact List</u><br><u>Sign In Sheet</u>                         | Player Class Value Aquired In                                                                                                |         |
| Herald Controls:<br><u>Player Heraldry</u><br>Known Bugs                                                            | Visitors:<br>Player Class Value Player is From                                                                               |         |
| Version Notes<br>Help<br>Ask Rewth                                                                                  | Internet                                                                                                    |         |

# Entering daily credits for visiting players

Using the command list on the left side, click on "add visitor credits". Enter the visiting player name under "player name", enter the chapter they are from in this suggested format (Chapter Abbr Suggested Format: KK-CC where KK=two letter kingdom abbr, CC= two letter chapter abbr, so IM-NH would be The Northern Holdfast in the Iron Mountains.) under Home Abbr. Select the class using the drop down menu (see example below) and click "add this credit". The credit for this play has been added once you see it below.

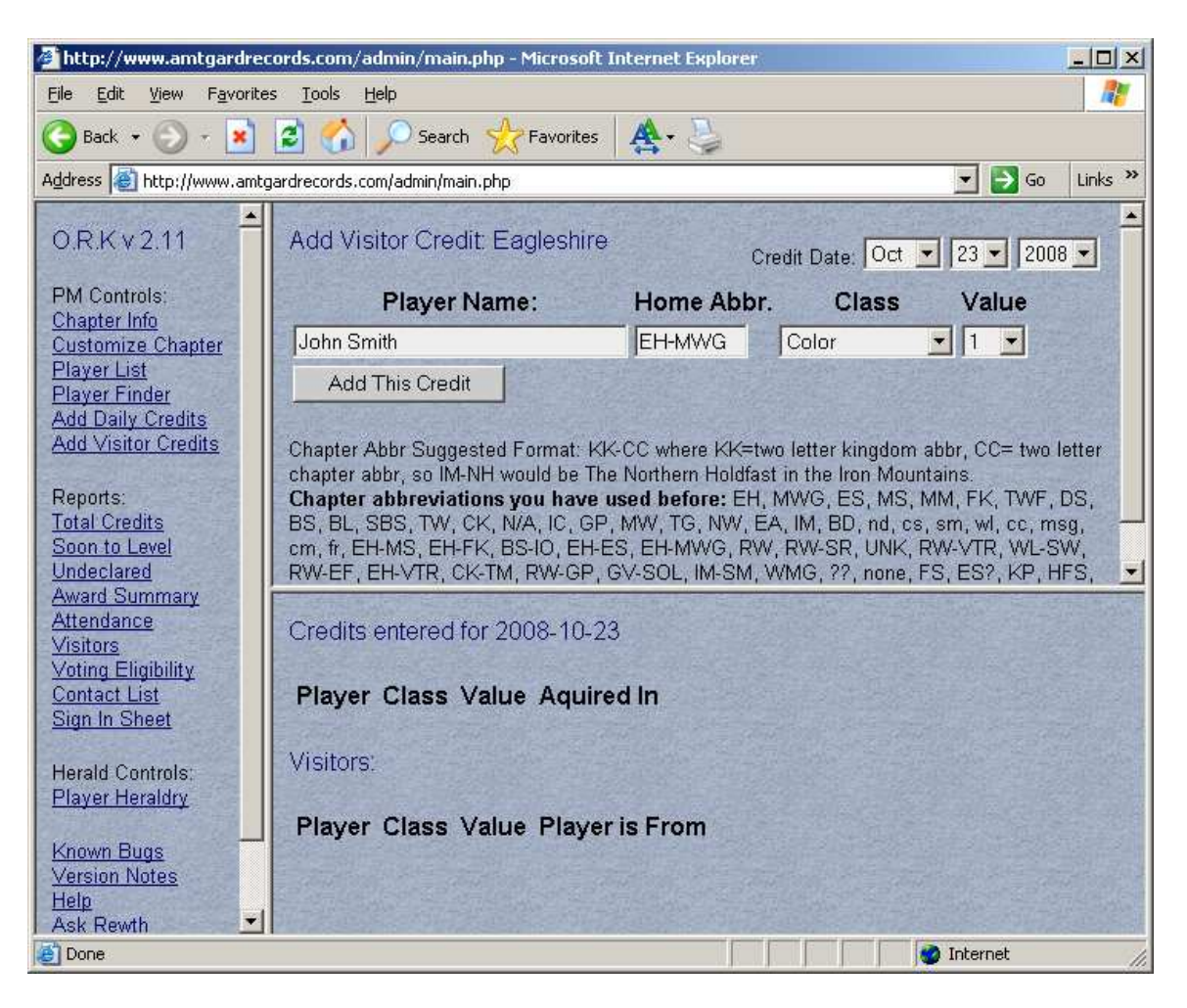

## Entering Awards for populace members

Awards received from your local chapter will need to be added to the player's record. All kingdom level awards will be entered by the Kingdom PMR. To enter local level awards access the player list from the list of command on the left. Click on the player list and search the list for the player who has earned the award. After the player has been located click on their name.

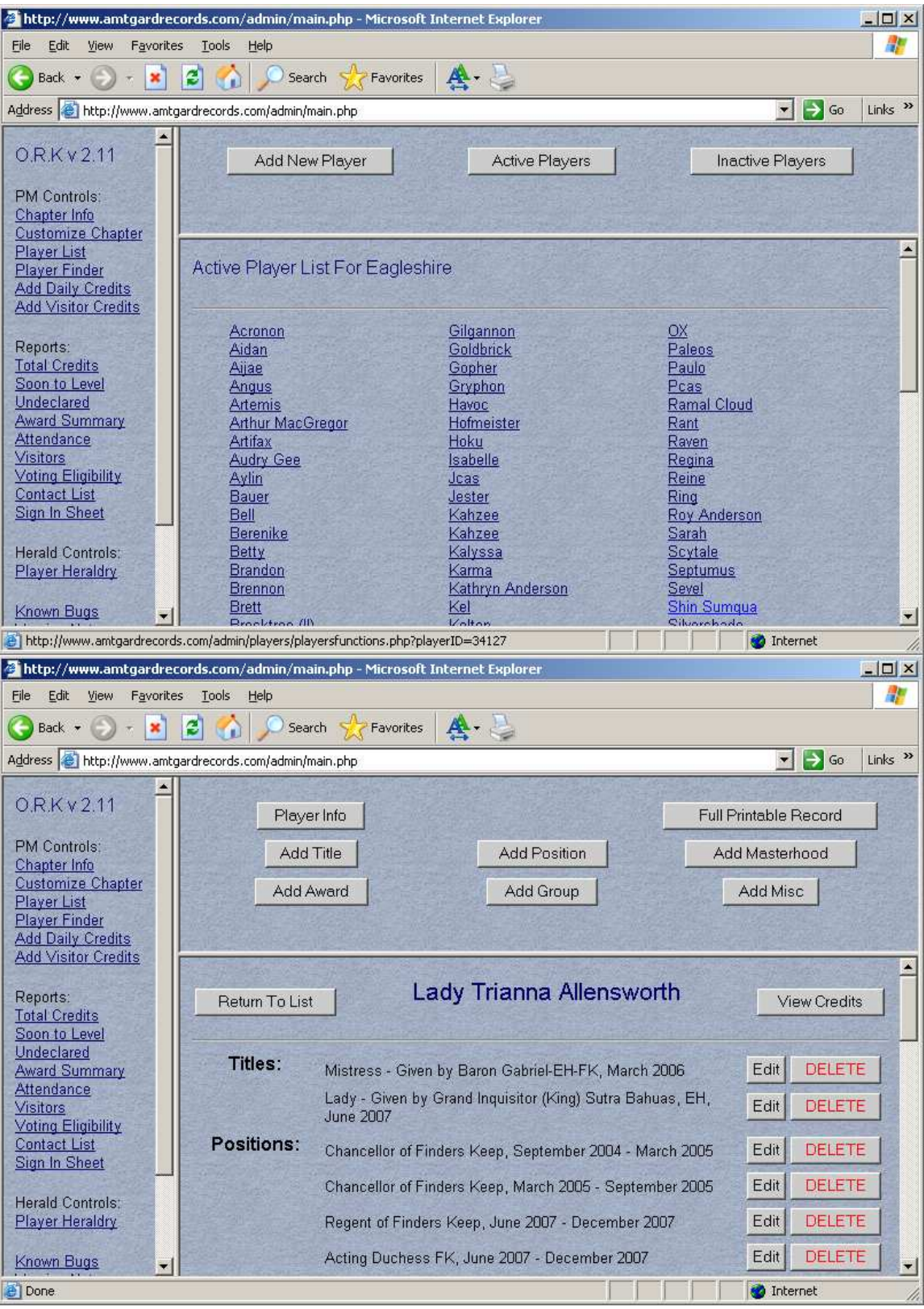

Click on add award

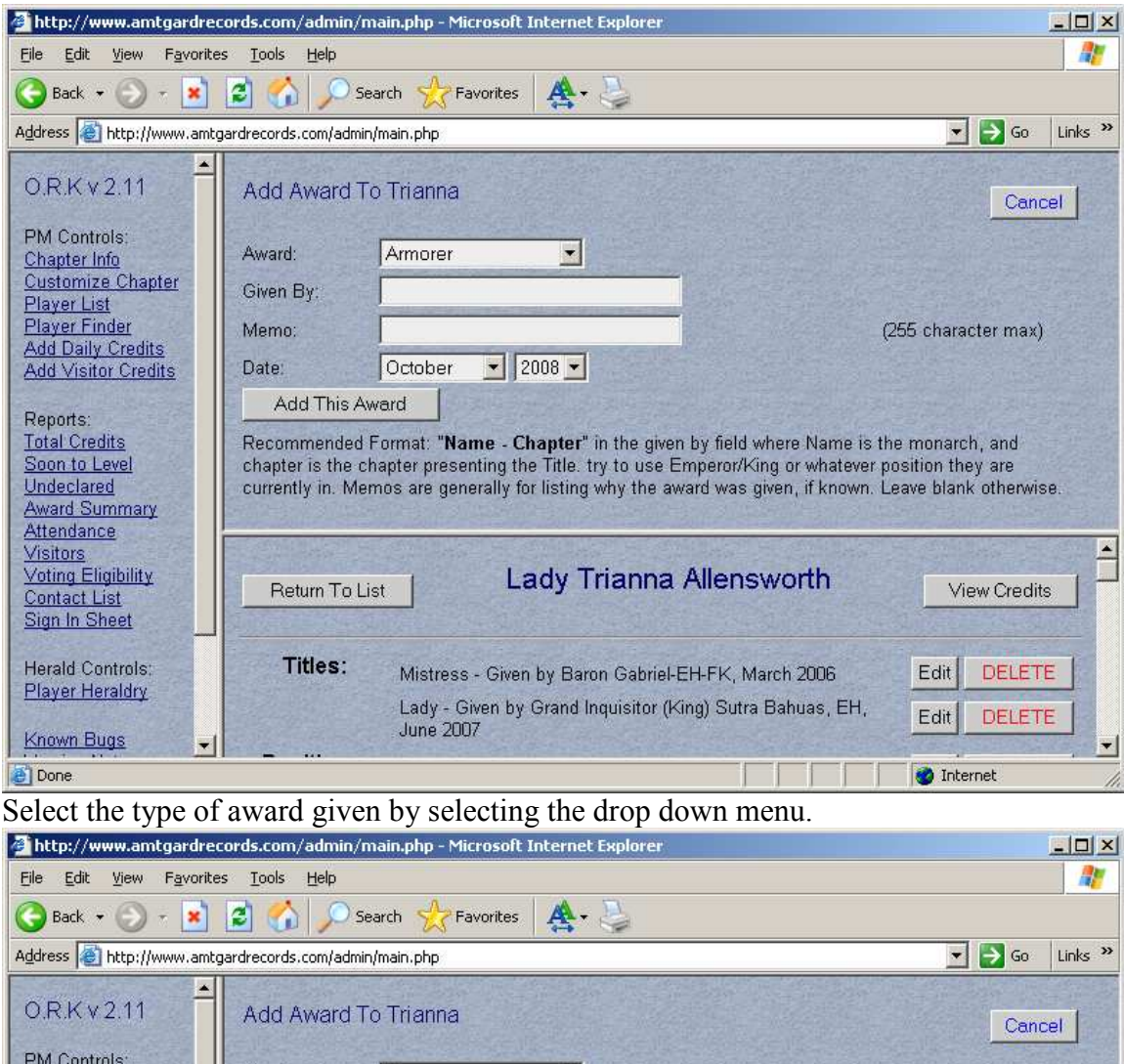

| <u>File Edit View Favorit</u>                                                                         | es <u>T</u> ools <u>H</u> elp                                          |                                                                 |                                                                                                    |                                                             |
|----------------------------------------------------------------------------------------------------|------------------------------------------------------------------------|-----------------------------------------------------------------|----------------------------------------------------------------------------------------------------|-------------------------------------------------------------|
| 🔇 Back 👻 🕥 - 💌                                                                                        | 📓 🏠 🔎 Sea                                                              | irch 😽 Favorites                                                | 🛧 - 😓                                                                                                    |                                                             |
| Address 🛃 http://www.aml                                                                              | tgardrecords.com/admin/                                                | main.php                                                        |                                                                                                    | 💌 🋃 Go 🛛 Links 🂙                                            |
| 0.R.K v 2.11                                                                                          | Add Award To                                                           | Trianna                                                         |                                                                                                    | Cancel                                                      |
| PM Controls:<br>Chapter Info                                                                          | Award:                                                                 | Armorer                                                         |                                                                                                    |                                                             |
| Customize Chapter<br>Player List<br>Player Finder<br>Add Daily Credits<br>Add Visitor Credits         | Given By:<br>Memo:<br>Date:                                            | Armorer<br>Crimson<br>Cyclone<br>Dead<br>Dragon                 |                                                                                                    | 255 character max)                                          |
| Reports:<br><u>Total Credits</u><br><u>Soon to Level</u><br><u>Undeclared</u><br><u>Award Summary</u> | Add This Aw<br>Recommended F<br>chapter is the ch<br>currently in. Men | Erreamkeeper<br>Emerald<br>Facade<br>Flame<br>Garber<br>Gladius | ' in the given by field where Name is th<br>try to use Emperor/King or whatever p<br>t why the award was given, if known. L<br>▼ | e monarch, and<br>osition they are<br>eave blank otherwise. |
| Visitors<br>Voting Eligibility<br>Contact List<br>Sign In Sheet                                       | Return To Lis                                                          | t La                                                            | View Credits                                                                                                    |                                                             |
| Herald Controls:<br><u>Player Heraldry</u>                                                            | Titles:                                                                | Mistress - Given<br>Lady - Given by                             | by Baron Gabriel-EH-FK, March 2006<br>Grand Inquisitor (King) Sutra Bahuas, EH,                                                  | Edit DELETE                                                 |
| Known Bugs                                                                                            | 1                                                                      | June 2007                                                       |                                                                                                    | 🔮 Internet                                                  |

Enter the monarch and regent (using their full title) name in the given by field. It is very important to also notate the reason for the award as this could possibly affect awards

received at a later date. Then finally enter the month and year the award was received. Then click on "add this award". The same procedures will be used for editing awards, adding titles, masterhoods, positions, and groups.

### Maintaining Active Status for populace members

There will be time when a player takes a break for an extended period of time. When this happens it is very important to change their status to "inactive". It helps the kingdom PMR when he/she runs the voting eligibility lists for elections, knighting voting and al-things.

To do this you will access the player list by clicking on "player list" from the list of commands on the left.

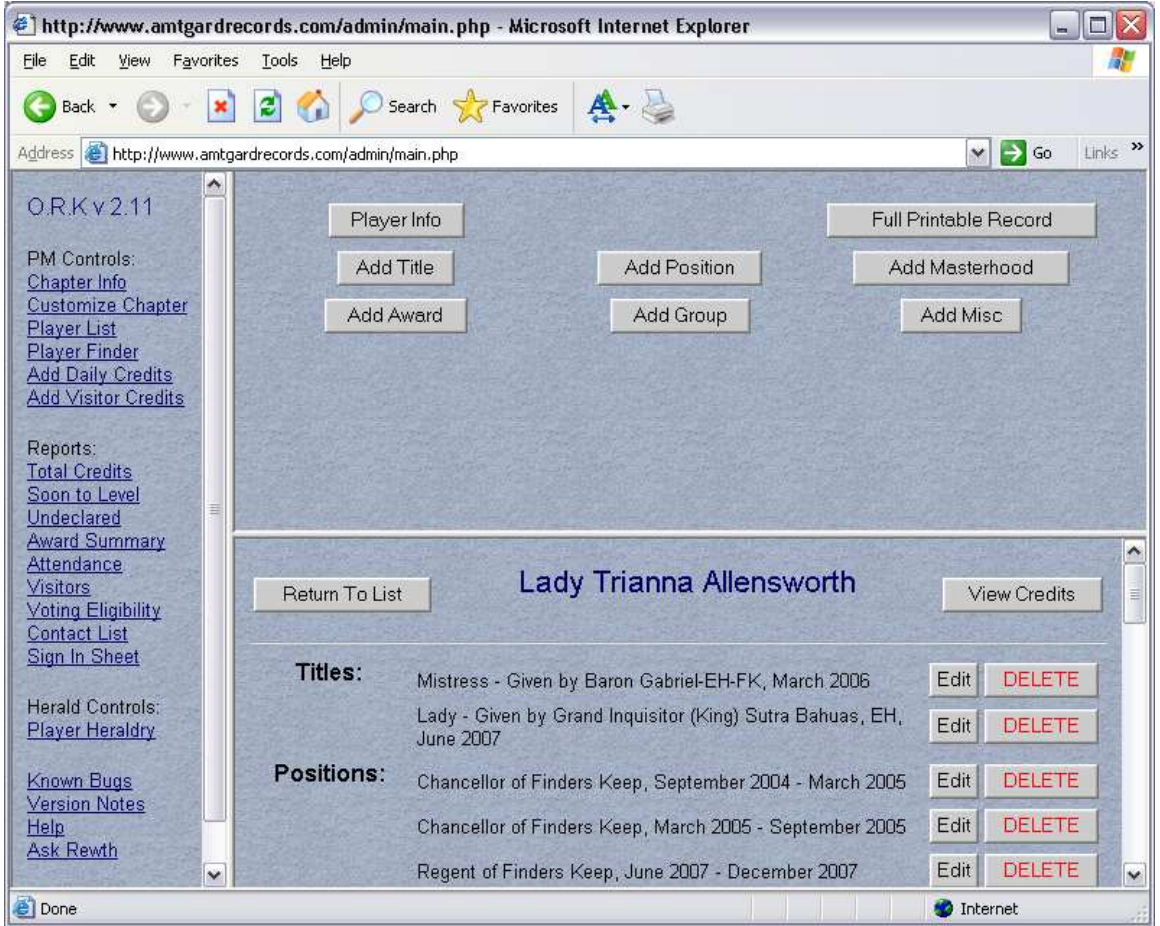

Click on "view credits". This will show you their credits for all of the classes played. If their last sign in hasn't been within a year from today's date then they are to be considered inactive.

| 🕘 http://www.amtga                                      | rdre   | cords.com/admi      | n/main.php | p - Microsoft Inter | rnet Explorer             |                                |
|---------------------------------------------------------|--------|---------------------|------------|---------------------|---------------------------|--------------------------------|
| <u>Eile E</u> dit <u>V</u> iew F <u>a</u> vo            | orites | Iools Help          |            |                     |                           | <u>A</u> 2                     |
| 🕝 Back 🝷 🔘 🕤                                            | ×      | 2 🟠 🔎               | Search 🤸   | Favorites           | S.                        |                                |
| Address 🕘 http://www.a                                  | amtga  | rdrecords.com/admin | /main.php  |                     |                           | 💌 🄁 Go 🛛 Links 🌺               |
| O.R.K v 2.11                                            | ^      | Add Credit to       | Trianna:   |                     |                           | Credit Date: Nov 💌 10 💌 2008 🛩 |
| PM Controls:                                            |        | Applied To:         | Value      | Aquired In:         |                           |                                |
| Customize Chapter                                       |        | - Select Class -    | <b>~</b> 1 | Eagleshire          |                           |                                |
| Player List<br>Player Finder<br>Add Daily Credits       |        | Add This Cr         | edit       |                     |                           |                                |
| Reports:<br>Total Credits                               |        | Class               | Level      | Total Credits       | Credits Til<br>Next Level | Date of<br>Last Credit         |
| Soon to Level<br>Undeclared                             | m      | Archer              | 6          | 66.00               | 0                         | October 11 2007                |
| Award Summary<br>Attendance<br>Visitors                 |        | Druid               | 4          | 42.00               | 7                         | September 30 2007              |
| Voting Eligibility<br>Contact List                      |        | Scout               | 1          | 6.00                | 7                         | January 20 2008                |
| <u>Sign In Sheet</u>                                    |        | Warrior             | 2          | 23.00               | 2                         | October 19 2008                |
| Herald Controls;<br><u>Player Heraldry</u>              |        | Reeve               | N/A        | 2.00                | N/A                       | May 22 2005                    |
| Known Bugs                                              |        | Color               | N/A        | 27.00               | N/A                       | August 09 2008                 |
| <u>Version Notes</u><br><u>Help</u><br><u>Ask Rewth</u> | ~      | Peasant             | 1          | 3.00                | 10                        | April 30 2006                  |
| Done Done                                               |        |                     |            |                     |                           | 🔮 Internet                     |

To move a player to an "inactive status" click "view player". Click on "player info". You will see towards the bottom a box listed "active". Unclick the box and click on "apply these changes". Your player will be moved to the inactive section. If the player comes back out you will need to reactivate their record before they will show in your drop down menus or reports.

| http://www.amtgardre                                                                                                    | ecords.<br>/www.                    | com/admin/main.p<br>amtgardrecords.co | ohp - Windows Internet<br>m/admin/main.php  | Explorer                                    | iool Search        |                           | ),                |
|----------------------------------------------------------------------------------------------------|-------------------------------------|---------------------------------------|---------------------------------------------|---------------------------------------------|--------------------|---------------------------|-------------------|
| File Edit View Fav                                                                                                    | /orites                             | <u>I</u> ools <u>H</u> elp            |                                             |                                             | D. D.              | <i>2</i> 16. –            | 2                 |
|                                                                                                    | nbox -                              | Yahoo! Mail 🔏                         | http://www.amtg 🗙                           |                                             | ▼ 👼 ▼ 🞲 <u>P</u> a | ige ▼ (∰ T <u>o</u> ols ▼ | r                 |
| O.R.Kv 2.11                                                                                                    | * e                                 | Stevens                               |                                             | Phone #                                     |                    |                           |                   |
| PM Controls:<br>Chapter Info                                                                                                    | jaro<br>e                           | Trianna                               |                                             | Email<br>Address Itriann                    | a04@yahoo.con      | n                         |                   |
| Customize Chapter<br>Player List                                                                                                    | jaro                                | Lady Trianna A                        | llensworth                                  | Date of<br>Birth                            |                    |                           |                   |
| Player Finder<br>Add Daily Credits<br>Add Visitor Credits                                                                             | e<br>rg<br>act                      |                                       |                                             | Emerg<br>Number                             |                    |                           | COLUMN ST         |
| Reports:<br>Total Credits                                                                                                    | igh                                 | 2008-08-31                            | YYYY-MM-DD                                  | Waiver on File?                             | Active?            | Book of the C<br>Dead?    |                   |
| Undeclared                                                                                                    | =                                   |                                       |                                             | m                                           |                    | •                         |                   |
| Award Summary<br>Attendance<br>Visitors<br>Voting Eligibility<br>Contact List<br>Sign In Sheet<br>Herald Controls:<br>Player Heraldry | nary<br>Return To Lis<br>et Titles: | Return To List                        | Lady Tri                                    | anna Allensv                                | vorth              | View Credits              | [""               |
|                                                                                                    |                                     | Mistress - Given by I<br>2006         | Baron Gabriel-EH-FI                         | K, March Edit                               | DELETE             | Carlow Martin             |                   |
|                                                                                                    |                                     |                                       | Lady - Given by Gran<br>Bahuas, EH, June 20 | nd Inquisitor <mark>(</mark> King) S<br>207 | Sutra Edit         | DELETE                    |                   |
| Known Bugs<br>Version Notes                                                                                                    | Contraction of the                  | Positions:                            | Chancellor of Finders<br>March 2005         | Keep, September                             | 2004 - Edit        | DELETE                    | No. of Concession |
| <u>Ask Rewth</u>                                                                                                    | -                                   |                                       | Chancellor of Finders<br>September 2005     | Keep, March 2005                            | - Edit             | DELETE                    |                   |
|                                                                                                    |                                     |                                       | 🕥 Inte                                      | ernet   Protected Mode                      | e: On              | <b>a</b> 100% 🗸           | 0                 |

#### **Required Forms**

The following are the forms required for our kingdom.

- Sign In Sheet
- Participation Waiver
- EH Event Contract

If a player wants to participate in Amtgard regardless of level of participation they must have a signed waiver on file. If the play is under 18 the waiver MUST be completed by their parent or legal guardian. If a player wants to attend a kingdom event the EH Event Contract must also be filled out by the player or their parent or legal guardian if they are under 18.